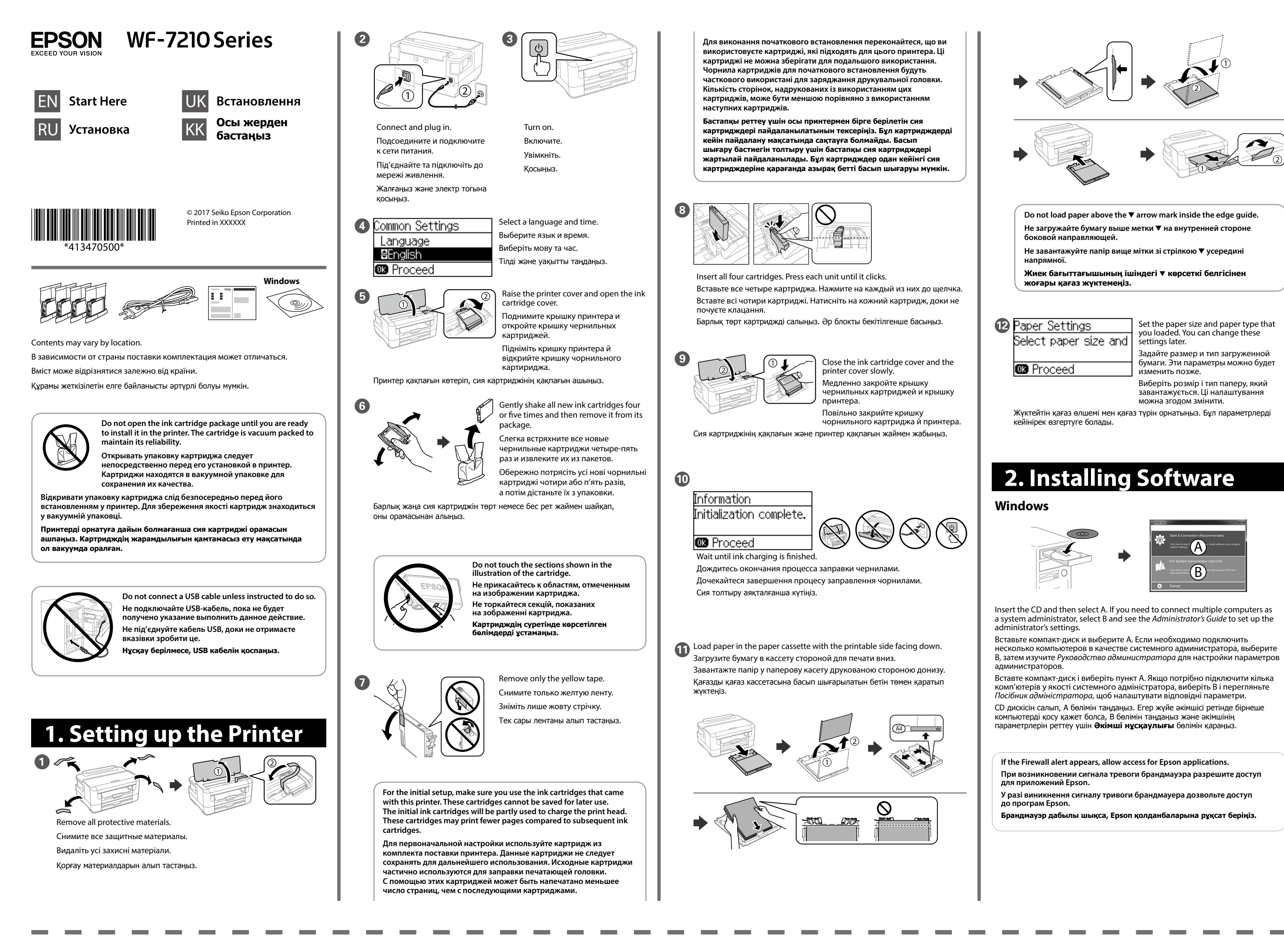

No CD/DVD drive Mac OS

### **Guide to Control Panel**

**Clearing the Paper Jam** 

Ink Cartridge Codes

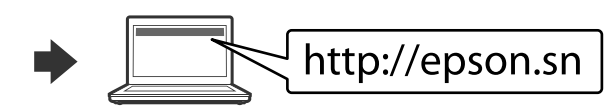

Visit the website to start the setup process, install software, and configure network settings.

Для запуска процесса настройки, установки программного обеспечения и конфигурации настроек сети посетите наш веб-сайт. Перейдіть на веб-сайт, щоб почати процес настройки, встановити програмне забезпечення та виконати налаштування мережі. Орнату процесін бастау үшін веб-сайтқа кіріңіз, бағдарламалық құралды

орнатыңыз және желі параметрлерін конфигурациялаңыз.

### iOS/Android

from a smartphone or tablet. Дополнительные сведения о печати со смартфона или планшета см. в Руководстве пользователя Для отримання докладнішої інформації щодо друкування зі смартфона або планшета ознайомтеся з Посібником користувача.

See the User's Guide for more information on printing

Смартфоннан немесе планшеттен басып шығару туралы қосымша ақпарат алу ушін **Пайдаланушы нұсқаулығы** бөлімін қараңыз.

### **Epson Connect**

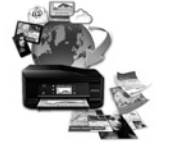

https://www.epsonconnect.com/

Using your mobile device, you can print from any location worldwide to your Epson Connect compatible product. Visit the website for more informatio

Пользуясь своим мобильным устройством, вы можете печатать на принтере, совместимом с Epson Connect, находясь где угодно. Дополнительные сведения см. на веб-сайте.

За допомогою мобільного пристрою можна друкувати на пристрої, сумісному з Epson Connect, перебуваючи в будь-якій точці світу. Для отримання детальної інформації відвідайте веб-сайт.

Мобильді құрылғыны пайдаланып, дүние жүзіндегі кез келген орыннан Epson Connect үйлесімді өніміне басып шығаруға болады. Қосымша ақпарат алу үшін веб-сайтка кірініз.

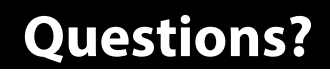

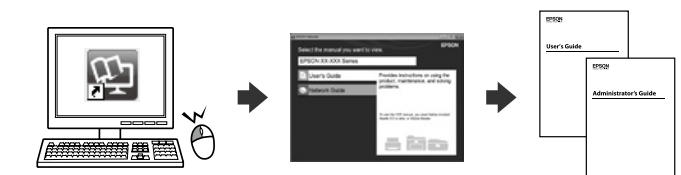

You can open the PDF manuals from the shortcut icon, or download the latest versions from the following website.

Для открытия руководств в формате PDF щелкните соответствующий ярлык или загрузите последние версии файлов с указанного ниже веб-сайта. Ви можете відкрити посібники формату PDF, натиснувши на піктограму, або завантажити оновлені версії на наведеному нижче веб-сайті

**PDF нұсқаулықтарын** жылдам қатынасу белгішесі арқылы ашуға немесе келесі веб-сайт арқылы соңғы нұсқасын жүктеп алуға болады.

http://www.epson.eu/Support (Europe) http://support.epson.net/ (outside Europe)

|   | 0     |                                                                                                    |                                              |
|---|-------|----------------------------------------------------------------------------------------------------|----------------------------------------------|
| - |       |                                                                                                    |                                              |
|   |       |                                                                                                    |                                              |
| 0 | R     | Pass a smart device over this mark to print from the smart<br>device directly.<br>Проведите интеллектуальным устройством над этой<br>отметкой, чтобы выполнить печать непосредственно с этого<br>интеллектуального устройства.<br>Пронесіть інтелектуальний пристрій через цю позначку, щоб<br>друкувати файли безпосередньо з нього.<br>Тікелей смарт құрылғыдан басып шығару үшін смарт<br>құрылғыны осы белгінің үстіне тигізіңіз.                                                                                | •                                            |
| 0 | ڻ     | Turns the printer on or off. Unplug the power cord when the<br>power light is off.<br>Служит для включения и выключения принтера. Отключайте<br>шнур питания, когда индикатор питания погаснет.<br>Увімкнення й вимкнення принтера. Відключіть шнур<br>живлення, коли лампа живлення погасне.<br>Принтерді қосады немесе өшіреді. Қуат шамы өшірулі<br>болғанда қуат сымын ажыратыңыз.                                                                                                    |                                              |
| 8 |       | Displays the home screen.<br>Служит для отображения главного экрана.<br>Відображення головного екрана.<br>Негізгі экранды көрсетеді.                                                                                                    |                                              |
| 4 | Error | Flashes or turns on when an error occurs.<br>Горит или мигает, если возникает ошибка.<br>Загоряється або вмикається, коли стається помилка.<br>Қате пайда болғанда жыпылықтайды немесе жанады.                                                                                                    |                                              |
| 6 | Data  | Flashes when the printer is processing data. Its turns on when<br>there are queued jobs.<br>Мигает, если принтер обрабатывает данные. При наличии<br>очереди заданий он горит постоянно.<br>Загоряється, коли принтер обробляє дані. Вмикається, коли<br>в черзі стоять кілька завдань.<br>Принтер деректерді өндеп жатқанда жыпылықтайды.<br>Кезекте тапсырмалар болғанда осы қосылады.                                                                                                    |                                              |
| 6 | 2     | Displays the <b>Paper Setting</b> screen. You can select the paper size<br>and paper type settings for each paper source.<br>Отображает экран <b>Настройка бумаги</b> . Можно выбрать<br>настройки размера и типа бумаги для всех источников<br>бумаги.<br>Відображення екрана <b>Налашт. паперу</b> . Можна вибирати<br>в налаштуваннях розмір і тип паперу для кожного джерела.<br><b>Қағазды орнату</b> экранын көрсетеді. Әрбір қағаз көзі үшін<br>қағаз өлшемі мен қағаз түрі параметрлерін тандауға болады.    | IT<br>Ct<br>Se<br>Пі<br>пі<br>не<br>Ді<br>Яі |
| 0 | 5     | Returns to the previous screen.<br>Служит для возврата на предыдущий экран.<br>Відображення попереднього екрана.<br>Алдыңғы экранға қайтарады.                                                                                                    | за<br>Д<br>Ег<br>ба<br>үл                    |
| 8 |       | Press ◀, ▲, ▶, and ▼ to select the items. Press OK to confirm<br>your selection or run the selected feature.<br>Нажмите ◀, ▲, ▶ и ▼ для выбора элементов. Нажмите OK,<br>чтобы подтвердить выбор и запустить выбранную функцию.<br>Натисніть ◀, ▲, ▶ та ▼, щоб вибрати елемент. Натисніть<br>кнопку OK, щоб підтвердити вибір або активувати вибрану<br>функцію.<br>Элементтерді таңдау үшін ◀, ▲, ▶ және ▼ түймесін басыңыз.<br>Таңдауды растау немесе таңдалған мүмкіндікті іске қосу үшін<br>OK түймесін басыңыз. | Ķ                                            |
| 9 | Ð     | Applies to a variety of functions depending on the situation.<br>Применяется к различным функциям в зависимости от<br>ситуации.<br>Застосовується до різноманітних функцій залежно від ситуації.<br>Жағдайға байланысты әртүрлі функцияларға қолданады.                                                                                                    |                                              |
| 0 |       | Stops the current operation.<br>Служит для остановки текущей операции.<br>Зупинка поточної операції.<br>Ағымдағы операцияны тоқтатады.                                                                                                    |                                              |

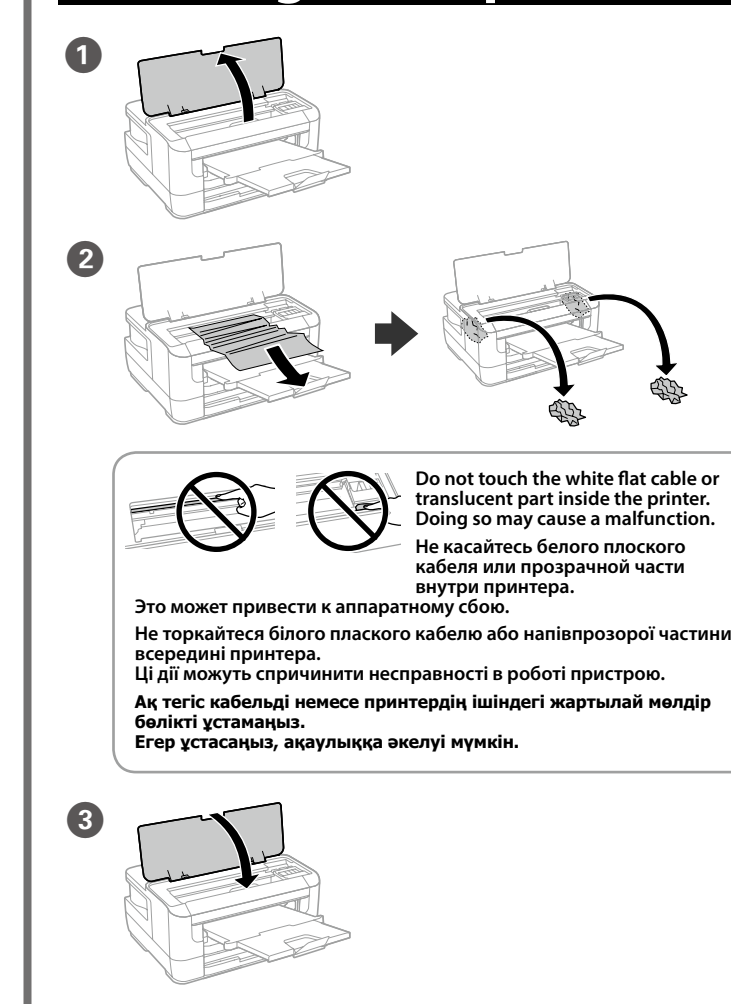

### Print Quality Help

bu see missing segments or broken lines in your printouts, print a nozzle ck pattern to check if the print head nozzles are clogged.

the User's Guide for more details.

отсутствии на отпечатках каких-либо сегментов или появлении рывистых линий напечатайте шаблон проверки дюз, чтобы проверить абиты ли дюзы печатающей головки

олнительные сведения см. в Руководстве пользователя.

іо ви бачите на роздруківках пропущені сегменти або розірвані лінії, рукуйте клітковий рисунок для перевірки сопел, щоб перевірити, чи не ті вони.

ладніше дивіться в Посібнику користувача

басып шығаруларда сегменттер болмаса немесе сызықтар бұзылған болса, іп шығару бастиегі бітеліп қалмағанын тексеру үшін саңылау тексеру сін басып шығарыңыз.

мша мәліметтер алу үшін **Пайдаланушы нұсқаулығы** бөлімін қараңыз.

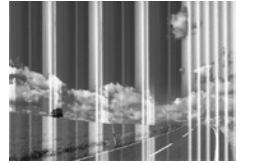

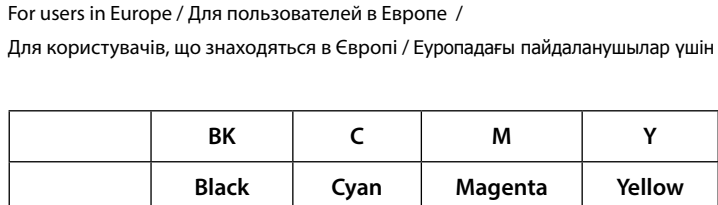

|  |  | ВК                                       | C                                             | М                                                   | Y                                         |
|--|--|------------------------------------------|-----------------------------------------------|-----------------------------------------------------|-------------------------------------------|
|  |  | Black<br>Черный<br>Чорний<br><b>Қара</b> | Cyan<br>Голубой<br>Блакитний<br><b>Көкшіл</b> | Magenta<br>Пурпурный<br>Малиновий<br><b>Алқызыл</b> | Yellow<br>Желтый<br>Жовтий<br><b>Сары</b> |
|  |  | 27<br>27XL<br>27XXL                      | 27<br>27XL                                    | 27<br>27XL                                          | 27<br>27XL                                |

"XL" and "XXL" indicate large cartridges. / XL и XXL обозначают большие картриджи. / Позначки «XL» і «XXL» указують на великі розміри картриджів. / «XL» және «XXL» белгісі үлкен картридждерді білдіреді

ndows® is a registered trademark of the Microsoft Corporation Mac is a trademark of Apple Inc., registered in the U.S. and other countries. Android<sup>™</sup> is a trademark of Google Inc.

Maschinenlärminformations-Verordnung 3. GPSGV: Der höchste Schalldruckpegel beträgt 70 dB(A) oder weniger gemäss EN ISO 7779

Das Gerät ist nicht für die Benutzung im unmittelbaren Gesichtsfeld am Bildschirmarbeitsplatz vorgesehen. Um störende Reflexionen am Bildschirmarbeitsplatz zu vermeiden, darf dieses Produkt nicht im unmittelbaren Gesichtsfeld platziert werden.

Обладнання відповідає вимогам Технічного регламенту обмеження використання деяких небезпечних речовин в електричному та електронному обладнанні.

Для пользователей из России срок службы: 3 года

AEEE Yönetmeliğine Uygundur.

Ürünün Sanayi ve Ticaret Bakanlığınca tespit ve ilan edilen kullanma ömrü 5 yıldır.

Tüketicilerin şikayet ve itirazları konusundaki başvuruları tüketici mahkemelerine ve tüketici hakem heyetlerine yapıla

- Üretici: SEIKO EPSON CORPORATION
- Adres: 3-5, Owa 3-chome, Suwa-shi, Nagano-ken 392-8502 Japan Tel: 81-266-52-3131
- Web: http://www.epson.com/

Notice on Printer Information Transmission (only for Users in Europe)

By connecting your printer to the internet (directly or via a computer) you will transmit the printer identity to Epson in Japan. Epson will use this information to check if it is in any Epson supported programme and store it to avoid repeat acknowledgments. On the first occasion an acknowledgment may be sent and printed out on your printer including information about relevant products and services.

#### Примечание по передаче сведений о принтере (только для пользователей в Европе)

Подключив принтер к Интернету (напрямую или через компьютер), вы передадите идентификацию принтера в компанию Epson в Японии. Epson будет использовать эту информацию для проверки программы поддержки Ерson и сохранения ее во избежание повторных вопросов. При первом случае подтверждение может быть отправлено и напечатано на принтере, включая сведения о связанных продуктах и услугах.

#### Повідомлення про передачу даних принтера (лише для користувачів, що знаходяться в Європі)

Підключаючи свій принтер до Інтернету (напряму або через комп'ютер), ви передаєте його ідентифікаційні дані в компанію Epson у Японії. Компанія Ерѕоп використовуватиме цю інформацію для визначення наявності доступного програмного забезпечення Epson і зберігатиме її, щоб уникнути повторного розпізнавання пристрою. За першої нагоди підтвердження, зокрема інформація про відповідні продукти й послуги, буде надіслано на ваш принтер і надруковано на ньому

#### Принтер ақпаратын беру туралы ескерту (тек Еуропадағы пайдаланушыларға)

Принтерді интернетке қосу (тікелей немесе компьютер арқылы) арқылы принтердің идентификаторын Жапониядағы Epson компаниясына бересіз. Epson компаниясы осы ақпарат кез келген Epson компаниясы қолдау көрсететін бағдарламада екенін және қайта растауды болдырмау мақсатында сақтау үшін пайдаланады. Бірінші рет пайдалану растауы, сондай-ақ тиісті өнімдер мен қызметтер туралы ақпарат принтерге жіберіліп, басып шығарылуы мүмкін.

The contents of this manual and the specifications of this product are subject to change without notice.

( (

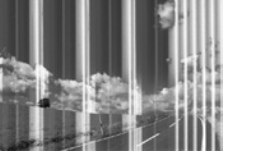

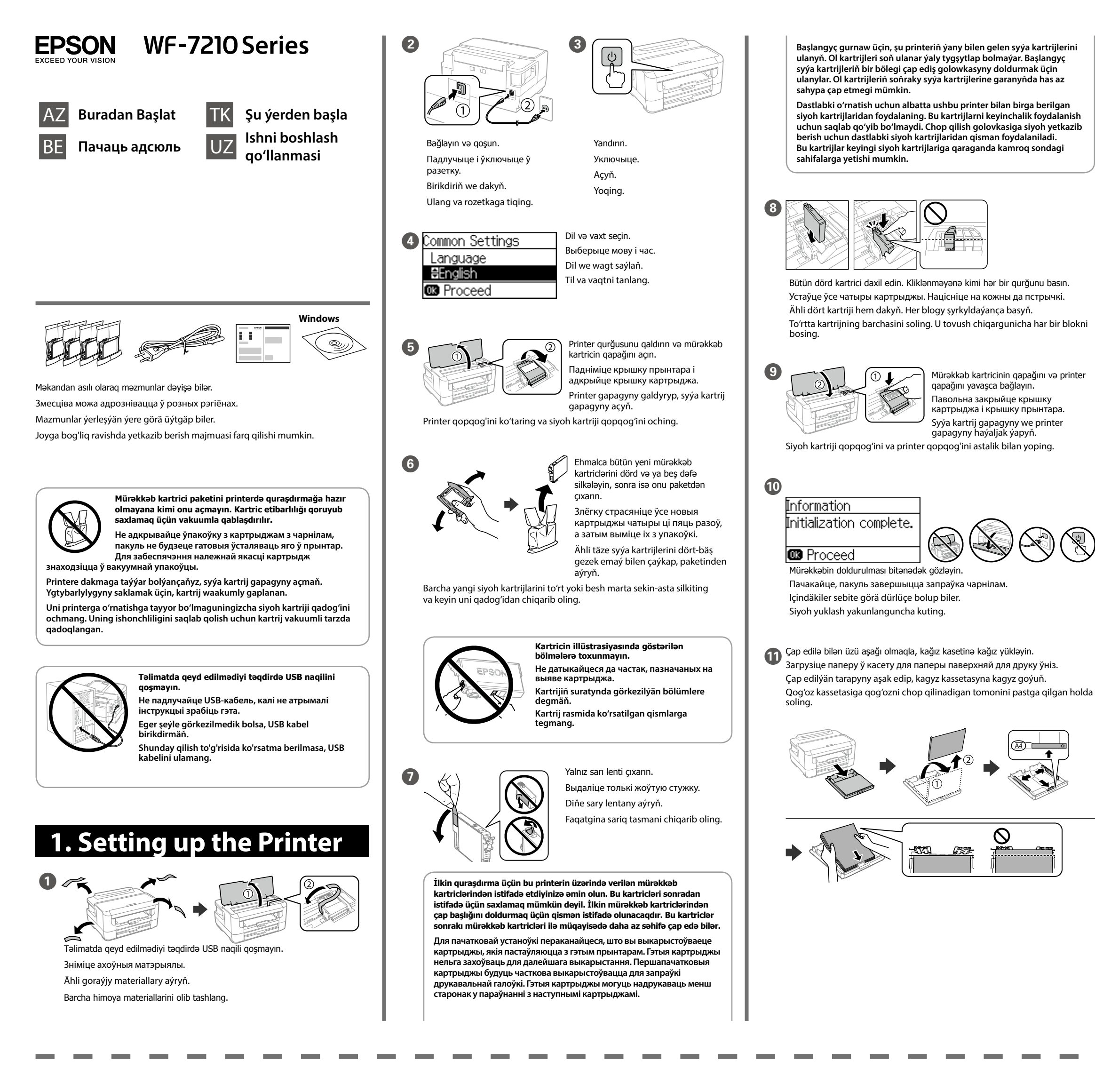

Kənar bələdçinin daxilində 🔻 ox nişanından yuxarı kağız yükləməyin. Не загружайце паперу вышэй за стрэлку 🔻 з унутранага боку накіравальнай Gyra gönükdirijisiniň içindäki ▼ ok belliginden ýokarda kagyz goýmaň. Qogʻozni tekislagich ichidagi ▼ strelkasidan yuqori solmang. Kağız ölçüsünü və yüklədiyiniz kağız 12 Paper Settings növünü təvin edin Siz sonradan bu Select paper size and parametrləri dəyişdirə bilərsiniz Усталюйце памер і тып загружанай паперы. Вы можаце змяніць гэтыя 🕼 Proceed параметры пазней. Goýan kagyz ölçegiňizi we kagyz görnüşiňizi belläň. Ol sazlamalary soň

keyinchalik o'zgartirishingiz mumkin.

O'zingiz solgan qog'oz o'lchami va qog'oz turini o'rnating. Bu sozlamalarni

üýtgedip bilersiňiz.

# 2. Installing Software

Windows

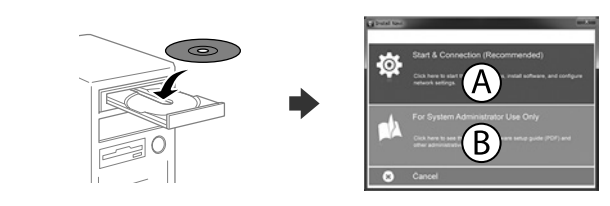

CD-ni daxil edin, sonra A secin. Əqər sistem inzibatçısı kimi coxsaylı kompüterləri qoşmalısınızsa, B seçin və inzibatçının parametrlərini qurmaq üçün İnzibatçı üçün talimat baxin

Устаўце CD, а затым выберыце «А». Калі вам трэба падлучыць некалькі камп'ютараў ад імя сістэмнага адміністратара, выберыце «В» і звярніцеся да Інструкцыі адміністратара, каб наладзіць параметры адміністратара. CD-ni dakyp, A saýlaň. Ulgam administratory hökmünde birnäçe kompýuteri birikdirmeli bolsaňyz, B saýlaň we administratoryň sazlamalaryny bellemek üçin, Administratoryň gollanmasyna serediň.

CD diskni soling va keyin A ni tanlang. Agar tizim administratori sifatida bir nechta kompyuterni ulashingiz kerak bo'lsa, B ni tanlang va administrator sozlamalarini o'rnatish uchun Administrator go'llanmasiga garang.

Əgər Firewall siqnalı görünərsə Epson proqramlarına girişə icazə verin. Калі вы атрымалі папярэджанне брандмаўэра, дазвольце доступ да прыкладанняў Epson

Eger Gorag diwary duýduryşy görünse, Epson programmalary üçin giris beriň

Agar Brandmauer ogohlantirishlari paydo bo'lsa, Epson dasturlari uchun kirishga ruxsat bering

No CD/DVD drive Mac OS

### **Guide to Control Panel**

**Clearing the Paper Jam** 

### Ink Cartridge Codes

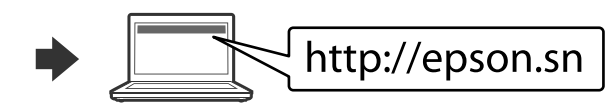

Quraşdırma prosesini başlatmaq, proqram təminatını yükləmək və şəbəkə parametrlərini konfigurasiya etmək üçün veb sayta daxil olun. Наведайце вэб-сайт, каб пачаць працэс наладжвання, усталюйце праграмнае забеспячэнне і задайце сеткавыя параметры. Websaýta baryp, gurnaw prosesini başladyň we programma üpjünçiligini gurnap, tor sazlamalaryny düzüň. Sozlash jarayonini boshlash uchun veb-saytga tashrif buyuring, dasturiy ta'minotini o'rnating va tarmoqni sozlang.

#### iOS/Android

Smartfon və ya planşetdən çap ilə bağlı ətraflı məlumat üçün İstifadəçi üçün təlimat baxın.

Для атрымання дадатковай інфармацыі па друку са смартфона або планшэта звярніцеся да Інструкцыі карыстальніка Smartfondan ýa-da planşetden çap etmek barada

goşmaça maglumat üçin, Ulanyjy gollanmasyna serediň. Smartfon yoki planshetdan turib chop qilish bo'yicha ko'proq ma'lumotlar olish uchun Foydalanuvchi qo'llanmasiga qarang.

### **Epson Connect**

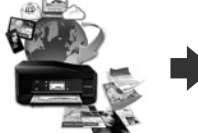

https://www.epsonconnect.com/

Mobil cihazınızdan istifadə edərək, siz Epson Connect-ə uyğun məhsulunuzla bütün dünyada istənilən yerdən çap edə bilərsiniz. Ətraflı məlumat üçün veb-sayta daxil olun.

3 дапамогай мабільнай прылады можна выконваць друк на прадукце, сумяшчальным з Epson Connect, з любога месца ў свеце. Падрабязную інфармацыю гл. на вэб-сайце.

Mobil enjamyňyz arkaly, dünýäniň islendik ýerinden öz Epson Connect bilen ylalaşykly önümiňizde çap edip bilersiňiz. Goşmaça maglumat üçin, websaýta barvň.

Mobil qurilmangizdan foydalangan holda dunyo bo'ylab istalgan yerdan turib Epson Connect-ga mos bo'lgan mahsulotda chop gilishingiz mumkin. Ko'prog ma'lumotlar olish uchun veb-saytga tashrif buyuring.

### **Questions?**

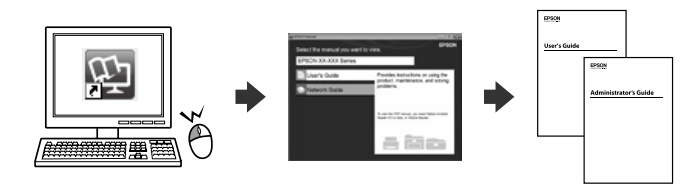

Siz PDF kitabçalarını qısayol piktoqramından aça və ya ən son versiyaları aşağıdakı veb-saytdan endirə bilərsiniz.

Вы можаце адкрыць інструкцыі ў PDF з дапамогай ярлыкоў або спампаваць апошнія версіі з наступнага вэб-сайта.

Çykgyt şekiljiginden PDF gollanmalary açyp ýa-da aşakdaky websaýtdan iň täze wersiýalaryny göçürip alyp bilersiňiz.

PDF qo'llanmalarni yorliq belgisi ustiga bosib ochishingiz yoki ularning oxirgi nusxasini quyidagi saytdan yuklab olishingiz mumkin.

http://www.epson.eu/Support (Europe) http://support.epson.net/ (outside Europe)

| _ |                                                                                                    |                                                                                                    |  |  |  |  |
|---|----------------------------------------------------------------------------------------------------|----------------------------------------------------------------------------------------------------|--|--|--|--|
| _ | Ň                                                                                                    |                                                                                                    |  |  |  |  |
|   |                                                                                                    |                                                                                                    |  |  |  |  |
| 0 | <ul> <li>Birbaşa smart cihazdan çap etmək üçün smart cihazı bu nişanır<br/>üzərindən ötürün.</li> <li>Правядзіце смарт-прыладай над гэтай адзнакай для друку<br/>напрамую са смарт-прылады.</li> <li>Smart enjamdan göni çap etmek üçin, smart enjamy şu belligir<br/>üstünden geçiriň.</li> <li>To'g'ridan-to'g'ri smart qurilmasidan chop qilish uchun smart<br/>qurilmasini bu belgi ustidan o'tkazing.</li> </ul> |                                                                                                    |  |  |  |  |
| 0 | U                                                                                                    | Printeri yandırır və ya söndürür. Enerji işiği sönəndə, enerji kabelini çıxarın.           Служыць для ўключэння і выключэння прынтара.           Адключыце шнур сілкавання, калі індыкатар сілкавання не гарыць.           Printeriň toguny açýar ýa-da ýapýar. Tok çyrasy öçende, tok şnuruny aýryň.           Printerni yoqadi yoki o'chiradi. Quvvat chirog'i o'chganida elektr shnurini rozetkadan uzing.                                                                                                    |  |  |  |  |
| 3 | A                                                                                                    | Başlanğıc ekranı göstərir.<br>Служыць для адлюстравання галоўнага экрана.<br>Öý ekrany görkezýär.<br>Bosh ekranni ko'rsatadi.                                                                                                    |  |  |  |  |
| 4 | Error                                                                                                    | Хәta baş verdikdə sayrışır və ya yanır.<br>Miprae або ўключаецца пры ўзнікненні памылкі.<br>Ýalňyşlyk ýüze çykanda, ýanyp sönýär ýa-da açylýar.<br>Xatolik yuz berganda miltillaydi yoki yonadi.                                                                                                    |  |  |  |  |
| 6 | Data                                                                                                    | Printer verilənləri emal etdikdə sayrışır. Növbəli işlər olanda o<br>yanır.<br>Міргае, калі прынтар апрацоўвае даныя. Уключаецца, калі<br>ёсць заданні на друк у чарзе.<br>Printer maglumat işleyärkä ýanyp sönýär. Nobatda işler bar<br>bolsa açylýar.<br>Printer ma'lumotlarni qayta ishlayotgan vaqtda miltillaydi.<br>Navbatda turgan ishlar mavjud bo'lganda yonadi.                                                                                                    |  |  |  |  |
| 6 | E                                                                                                    | Kağız Parametri ekranını göstərir. Siz hər bir kağız mənbəyi<br>üçün kağız ölçüsü və kağız növü parametrlərini seçə bilərsiniz.           Паказвае экран Налады паперы. Вы можаце выбраць<br>параметры памеру і тыпу паперы для кожнай крыніцы<br>паперы.           Kagyz Sazlamasy ekranyny görkezýär. Her kagyz çeşmesi üçin<br>kagyz ölçegini we kagyz görnüşi sazlamalaryny saylap bilersiñiz.           Qog'oz ekranini ko'rsatadi. Har bir qog'oz manbasi uchun<br>qog'oz o'lchami va qog'oz turi sozlamalarını tanlashingiz<br>mumkin. |  |  |  |  |
| 0 | 5                                                                                                    | Әvvəlki ekrana qayıdır.<br>Вяртае да папярэдняга экрана.<br>Öňki ekrana dolanýar.<br>Avvalgi ekranga qaytaradi.                                                                                                    |  |  |  |  |
| 8 | ▲<br>• ○K ►                                                                                                    | Elementləri seçmək üçün ◀, ▲, ► və ▼ basın. Seçiminizi<br>təsdiqləmək üçün OK basın və ya seçilmiş xüsusiyyəti icra edin.<br>Націсніце ◀, ▲, ► i ▼ для выбару элементаў. Націсніце «OK»,<br>каб пацвердзіць выбар ці запусціць выбраную функцыю.<br>Zatlary saýlamak üçin ◀, ▲, ► we ▼ basyň. Saýlawyňyzy<br>tassyklamak üçin, OK-e basyň ýa-da saýlanan funksiýany işlediň.<br>Bandlarni tanlash uchun ◀, ▲, ► va ▼ ni bosing.<br>O'z tanlovingizni tasdiqlash yoki tanlangan xususiyatni<br>ishqa tushirish uchun OK tuqmasini bosing.      |  |  |  |  |
| 9 | Ð                                                                                                    | Vəziyyətdən asılı olaraq, müxtəlif funksiyalara tətbiq olunur.<br>Прымяняецца да розных функцый у залежнасці ад сітуацыі.<br>Ýagdaýa baglylykda, dürli funksiýalar üçin ulanylýar.<br>Holatga bog'liq ravishda turli funksiyalarga qo'llaydi.                                                                                                    |  |  |  |  |
| 0 |                                                                                                    | Cari əməliyyatı dayandırır.<br>Спыняе бягучую аперацыю.<br>Häzirki amaly duruzýar.                                                                                                    |  |  |  |  |

Joriy operatsiyani to'xtatadi.

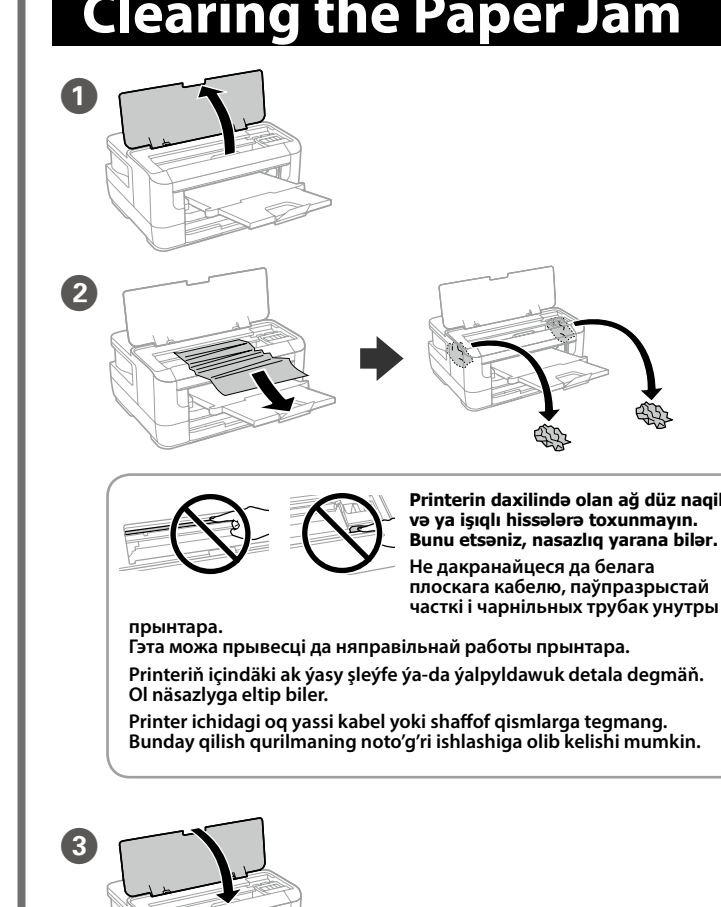

# **Print Quality Help**

Əgər çap materiallarınızda hər hansı çatışmayan seqment və ya sınmış xətlər görürsünüzsə, çap başlığı ucluqlarının tutulub-tutulmadığını yoxlamaq üçün ucluq yoxlaması nümunəsini çap edin.

Ətraflı məlumat ücün İstifadəci üçün təlimat baxın.

Калі на раздрукоўцы ёсць адсутныя сегменты або перарывістыя лініі, раздрукуйце шаблон праверкі соплаў, каб праверыць, ці не забруджаны соплы друкавальнай галоўкі.

Глядзіце падрабязныя звесткі ў Інструкцыі карыстальніка.

Eger çykýan kagyzlarda çykmadyk bölekler ýa-da üzük çyzyklar görseňiz, çap ediş golowkasynyň lüleleri dykylanmy diýip barlamak üçin, lüle-barlag şablonyny çap ediň.

Goşmaça jikme-jiklik üçin, Ulanyjy gollanmasyna serediň.

Agar siz chop qilgan materiallarda yoʻqolgan segmentlar yoki uzuq chiziqlar mavjud boʻlsa, chop qilish soplolarining tiqilib qolmaganligini tekshirish uchun soploni tekshirish namunasini chop qilishingiz mumkin.

Batafsil ma'lumotlar olish uchun *Foydalanuvchi qoʻllanmasi*ga qarang.

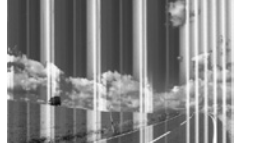

Avropadakı istifadəçilər üçün / Для карыстальнікаў у Еўропе / Ýewropadaky ulanyjylar üçin / Yevropadagi foydalanuvchilar uchun

| ВК                                     | с                                       | м                                                          | Y                                        |
|----------------------------------------|-----------------------------------------|------------------------------------------------------------|------------------------------------------|
| Black<br>Qara<br>Чорны<br>Gara<br>Qora | Cyan<br>Mavi<br>Сіні<br>Mawy<br>Zangori | Magenta<br>Al-qırmızı<br>Пурпурны<br>Goýy gyzyl<br>Qirmizi | Yellow<br>Sarı<br>Жоўты<br>Sary<br>Sariq |
| 27<br>27XL<br>27XXL                    | 27<br>27XL                              | 27<br>27XL                                                 | 27<br>27XL                               |

"XL" və "XXL" bövük kartricləri göstərir. / Пазнакі "XL" і "XXL" паказваюць вялікія картрыджы. / "XL" we "XXL" uly kartrijleri aňladýar. / "XL" va "XXL" katta kartrijlarni anglatadi.

### Windows® is a registered trademark of the Microsoft Corporation Mac is a trademark of Apple Inc., registered in the U.S. and other countries Android<sup>™</sup> is a trademark of Google Inc.

Maschinenlärminformations-Verordnung 3. GPSGV: Der höchste Schalldruckpegel beträgt 70 dB(A) oder weniger gemäss EN ISO 7779

Das Gerät ist nicht für die Benutzung im unmittelbaren Gesichtsfeld am Bildschirmarbeitsplatz vorge Um störende Reflexionen am Bildschirmarbeitsplatz zu vermeiden, darf dieses Produkt nicht im unmittelbaren Gesichtsfeld platziert werden.

Обладнання відповідає вимогам Технічного регламенту обмеження використання деяки: небезпечних речовин в електричному та електронному обладнанні.

Для пользователей из России срок службы: 3 года.

AEEE Yönetmeliğine Uygundur.

Ürünün Sanayi ve Ticaret Bakanlığınca tespit ve ilan edilen kullanma ömrü 5 yıldır.

Tüketicilerin şikayet ve itirazları konusundaki başvuruları tüketici mahkemelerine ve tüketici hakem heyetlerine yapılabilir

Üretici: SEIKO EPSON CORPORATION Adres: 3-5, Owa 3-chome, Suwa-shi, Nagano-ken 392-8502 Japan

- Tel: 81-266-52-3131
- Web: http://ww

#### Printer Məlumatının Ötürülməsi ilə bağlı bildiriş (yalnız Avropadakı İstifadəcilər ücün)

Printerinizi internetə qoşmaqla (birbaşa və ya kompüter vasitəsilə), siz printerin eyniliyini Yaponiyadakı Epson-a ötürəcəksiniz. Epson bu məlumatlardan onun hər hansı Epson ilə dəstəklənən proqramda olub-olmadığını yoxlamaq üçün istifadə edəcək və təkrar təsdiqlərdən uzaq olmaq üçün onu saxlayacaq. Müvafiq məhsullar və xidmətlər haqqında məlumat daxil olmaqla, ilk halda təsdiq printerinizə göndərilə və çap oluna bilər.

#### Заўвага пра перадачу інфармацыі прынтара (толькі для карыстальнікаў у Еўропе)

Пры падлучэнні прынтара да інтэрнэту (напрамую або праз камп'ютар) вы перададзіце пасведчанне прынтара кампаніі Epson у Японіі. Epson будзе выкарыстоўваць гэту інфармацыю, каб праверыць, ці знаходзіцца яна ў праграме, якая падтрымліваецца кампаніяй Epson, і будзе захоўваць яе, каб пазбегнуць паўторных пацвярджэнняў. У першым выпадку пацвярджэнне можа быць адпраўлена і раздрукавана на вашым прынтары, у тым ліку інфармацыя аб адпаведных прадуктах і паслугах.

#### Printer maglumatyny geçirmek barada bildiriş (diňe Ýewropadaky ulanyjylar üçin)

Printeriňizi internete (gönümel ýa-da kompýuteriň üsti bilen) birikdirmek arkaly, siz printeriň şahsyýetini Ýaponiýadaky Epson-a geçirersiňiz. Epson ol maglumaty ol islendik Epson-goldawly programmada barmyka diýip barlamak üçin ulanar we gaýta-gaýta ykrar etme bolmaz ýaly, ony özünde saklar. Ykrar etme ilkinji gezek bolanda onuň, sol sanda dahylly önümdir hyzmatlar hakda maglumatyň printeriňizde çap edilmegi mümkin.

#### Printer toʻgʻrisidagi ma'lumotlarni yuborish boʻyicha bildirishnoma (faqat Yevropadagi foydalanuvchilar uchun)

Printeringizni internetga (to'g'ridan-to'g'ri yoki kompyuter orqali) ulash orqali siz printer identifikatorini Yaponiyadagi Epson kompaniyasiga yuborasiz. Epson bu ma'lumotlardan uning Epson tomonidan qo'llab-quvvatlanuvchi birorta dasturda ishlashini tekshirish uchun foydalanadi va qayta tasdiqlashlarning oldini olish uchun ularni saglab go'yadi. Birinchi marta yuz berganda tasdiglash xati yuborilishi va u, jumladan tegishli mahsulortlar va xizmatlar to'g'risidagi ma'lumotlar prineringizda chop qilinishi mumkin.

The contents of this manual and the specifications of this product are subject to change without no